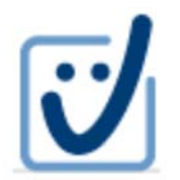

Servizio "Parth-Sign"

## Rinnovo Firma digitale remota con OTP via SMS

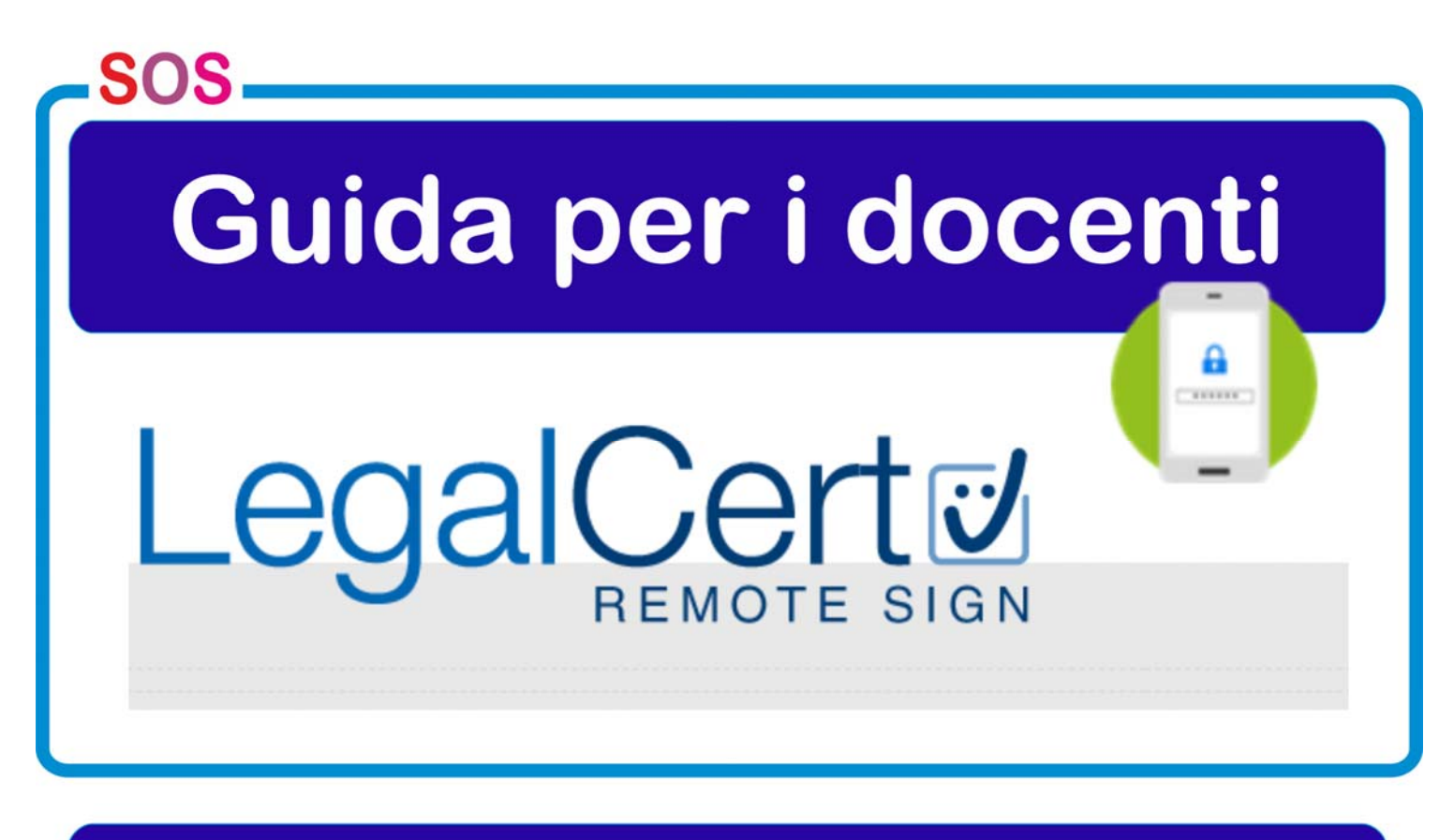

Università "Parthenope"

SERVIZIO DI FIRMA DIGITALE REMOTA CON OTP VIA SMS Docenti

## GUIDA AL RINNOVO DELLA FIRMA DIGITALE REMOTA

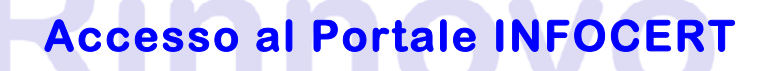

Nel proprio browser (explorer, crome, firefox, ...) digitare l'indirizzo => <u>https://ncfr.infocert.it/</u>.

Verrà visualizzata la seguente schermata di login:

| Pre-Modifica       General Sequencies       Sequencies       Se |  |
|----------------------------------------------------------------------------------------------------|--|
| Inserire le credenziali   Remote sign     User-id   Password     ENTRA     Con riesci ad accedere?                                                                                                    |  |
| Digitare User-id e Password<br>Powered by Minosse 2.2.8<br><u>Manuale utente</u><br>(Inforer) LegalCett (Minore 2009 - Tutil J drift reservati - P. VAC 07945211005                                                                                                    |  |

## Immettere le credenziali - user-id e password - e confermare.

Si ricorda che la user-id è riportata tra i dati del modulo di richiesta di registrazione e certificazione (Punto 2, dati facoltativi) come mostrato nella figura che segue, e la password è quella scelta al momento del rilascio del proprio certificato di firma digitale.

| Il sottoscritto richiede ad InfoCert S.p.A., societa' iscritta                                                                                                    | nell'elenco pubblico dei certificatori tenuto dal C.N.I.P.A., i                                                                                                    |
|----------------------------------------------------------------------------------------------------|----------------------------------------------------------------------------------------------------|
| rilascio di un certificato digitale di sottoscrizione così co<br>(disponibile su www.firma.infocert.it) e dalle Condizion<br>registrazione e dell'emissione del certificato fornisce i se | me disciplinato dal Manuale Operativo ICERT-INDI-MO<br>i Generali dei Servizi di Certificazione. Al fine della<br>guenti dati che dichiara essere esatti e veritieri: |
| 1. Dati obbligatori (i campi contrassegnati da (*) sono pul                                                                                                    | oblicati con il certificato):                                                                                                    |
| Codice Fiscale                                                                                                    |                                                                                                    |
| (*)                                                                                                    |                                                                                                    |
| Stato(*) IT                                                                                                    | note delposizione e "Codios de properte de provociona dos Lati                                                                                                    |
| Cognome (*)                                                                                                    | Nome                                                                                                    |
| Data di negata                                                                                                    |                                                                                                    |
| (*)                                                                                                    |                                                                                                    |
| Organizzazione UNIVERSITA' DEGLI ST                                                                                                    | UDI DI NAPOLI                                                                                                    |
| (*) PARTHENOPE/018773206                                                                                                    | 38 IT                                                                                                    |
| Dati anagrafici: Luogo di rascita                                                                                                    | Sesso Stato di nascita ITALIA                                                                                                    |
| Cittadinanza ITALIA                                                                                                    | Carlos and the second states                                                                                                    |
| Documento di riconoscimento: Tipo e numero                                                                                                    | CARTA D'IDENTITA' Emesso d                                                                                                    |
| Residenza: Comune Stato I                                                                                                    | IALIA CAP in VIA RENEDETTO                                                                                                    |
| CROCE 1                                                                                                    | TALIA CAT UNIU III VIABLAEDETTO                                                                                                    |
| Indirizzo elettronico(*) @unip                                                                                                    | arthenope.it                                                                                                    |
| 2. Dati facoltativi:                                                                                                    |                                                                                                    |
| station in the arrive shall also be considered and state and                                                                                                    |                                                                                                    |
| Tipo OTP: SMS                                                                                                    |                                                                                                    |
| Numero cellulare per invio sms:                                                                                                    |                                                                                                    |
|                                                                                                    |                                                                                                    |
| UserID di Firma Remota :                                                                                                    |                                                                                                    |

Nel caso in cui non si ricordino le credenziali, la password di accesso o l'user-id ovvero non si trovi più il modulo di richiesta, è necessario utilizzare l'apposita procedura di recupero, disponibile nella pagina di login, e seguire le istruzioni via via visualizzate nelle schermate: scelta recupero, dati utente e modalità di invio.

In particolare, le credenziali recuperate possono essere inviate via posta elettronica o via SMS.

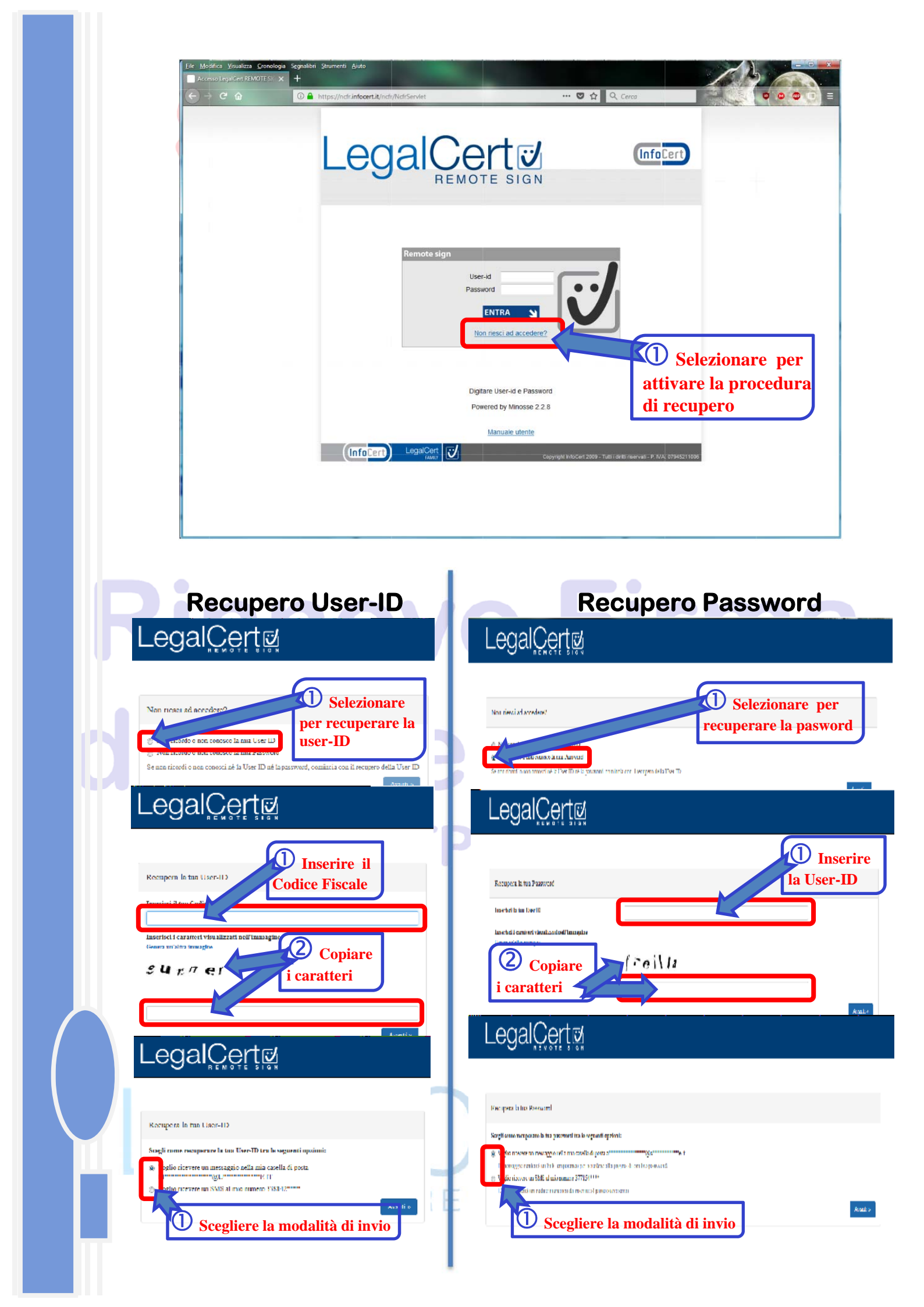

Accedendo alla pagina principale del portale InfoCert, selezionare l'ultima opzione laterale "RINNOVO CERTIFICATO" (viene mostrata solo nei tre mesi precedenti la scadenza) per attivare la procedura.

| RE                       | MOTE SIGN<br>Gestione del servizio Remote Sign                                                                                                    |  |
|--------------------------|----------------------------------------------------------------------------------------------------|--|
|                          | Benvenuti nel sistema di gestione RemoteSign.                                                                                                    |  |
| MODIFICA<br>PIN <b>Y</b> | Scegiiere una funzione nel menù a sinistra<br>ATTENZIONE: Il certificato di firma è in scadenza.<br>Può rinnovarlo selezionando la funzione 'RINNOVO CERTIFICATO' |  |
| MODIFICA<br>PASSWORD     |                                                                                                    |  |
|                          |                                                                                                    |  |
|                          |                                                                                                    |  |
|                          | Selezionare l'opzione                                                                                                    |  |
|                          | "RINNOVO CERTIFICATO"                                                                                                    |  |

Selezionare "Invia OTP" per firmare la richiesta di rinnovo e controllare il ricevimento dell'SMS sul proprio cellulare.

| -                    | Gestione del servizio Remote Sign                                                                                                |   |
|----------------------|----------------------------------------------------------------------------------------------------|---|
|                      | RICHIESTA RINNOVO CERTIFICATO                                                                                                    |   |
| MODIFICA             | Io sottoscritto: Paolo Rossi<br>Codice Fiscale: RSSOPL123456TREW1                                                                |   |
| PIN 🎽                | Titolare del certificato di sottoserizione per firma remota                                                                      |   |
| MODIFICA<br>PASSWORD | in scadenza in data 26/11/2013 richiedo all'Ente Certificatore InfoCert<br>s.p.a. il rinnovo della validitá del mio certificato. |   |
| MODIFICA<br>EMAIL    | Invia OPT                                                                                                    |   |
|                      | Pin di Firma                                                                                                    |   |
|                      | Firma Richiesta                                                                                                    | 8 |
|                      |                                                                                                    |   |
| VISUALIZZA           | Richiedere un OTP via                                                                                                    |   |
| CERTIFICATO          | SMS sul proprio cellulare                                                                                                    |   |

| S Legal                                                                                                    | Logout S<br>MOTE SIGN<br>Gestione del servizio Remote Sign                                                                          |
|----------------------------------------------------------------------------------------------------|----------------------------------------------------------------------------------------------------|
| RICHIEDI<br>CERTIFICATO U<br>MODIFICA<br>PIN<br>MODIFICA<br>MODIFICA<br>EMAIL<br>MODIFICA<br>MODIFICA<br>MODIFICA<br>MODIFICA<br>MODIFICA<br>U<br>MODIFICA<br>U<br>MODIFICA<br>U<br>MODIFICA | ACHIESTA RINNOVO CERTIFICATO<br>In sottoscritto: .<br>Titolare<br>A bever ricever al 8 codice OTP via celulare<br>in scade<br>s.p.a |

Inserire l'OTP ricevuto, il proprio PIN di firma e inviare la richiesta di rinnovo.

Scegliere e confermare un nuovo PIN di firma per il proprio certificato rinnovato.

|                         | Gestione del servizio               | Remote Sign              |               |
|-------------------------|-------------------------------------|--------------------------|---------------|
|                         | GENERAZIONE CERTIFICATO             | ,                        |               |
| CERIINCAIO S            | si richiede la generazione del segu | aente certificato:       |               |
| MODIFICA<br>PIN 1       | subjectDn: G=FRANCESCA, SN          | =MERIGHI, CN=Francesca N | ferighi,      |
| MODIFICA                | O=NON PRESENTE, C=IT                | ALNUMBER=IT:MRGFNC/8     | С58А944К,     |
| PASSWORD                | 0770                                |                          | Digita        |
| MODIFICA                | OIP                                 |                          |               |
| EMAIL 3                 | Pin di Firma                        | 12345678                 |               |
| MODIFICA<br>INVIO EMAIL | Conferma Pin di Firma               | 12345678                 |               |
| MODIFICA                |                                     |                          | Digitare      |
| CELLULARE               | . Inv                               | Aa Conferma              | volte un nuov |
| OTP VIA                 |                                     |                          |               |
| CELLULARE               |                                     |                          |               |

| LegalCert                                                                                                    |
|----------------------------------------------------------------------------------------------------|
| Gestione del servizio Remote Sign                                                                                                    |
| RICHIEDI<br>CERTIFICATO RINNOVATO.<br>Il certificato è stato rinnovato. Per verificare la validitá, cliccare<br>VISUALIZZA CERTIFICATO |
| MODIFICA S                                                                                                    |
|                                                                                                    |
|                                                                                                    |
|                                                                                                    |

Rinnovato il proprio certificato, è possibile controllare i dati memorizzati tramite l'opzione "VISUALIZZA CERTIFICATO". Vengono mostrate informazioni sull'ente certificatore, sullo stato del certificato: se attivo e data ultima di validità, nonché i dati del possessore.

## N.B.: CON OIP VIA SMS

Per qualsiasi problematica inerente la firma digitale remota (richiesta, sospensione, revoca e rinnovo) occorre contattare l'IR di Ateneo.

**Ufficio di Registrazione dell'Università degli Studi di Napoli "Parthenope"** c/o Servizi Informatici, Via Amm. F. Acton, 38 – 80131 Napoli *E-mail*: parth-sign@uniparthenope.it

Incaricato alla Registrazione, IR, Tina Pugliese *E-mail*: tina.pugliese@uniparthenope.it

**Registration Authority Officer**, RAO, Antonello Cioffi *E-mail*: antonello.cioffi@uniparthenope.it

**Responsabile**, Francesca Grombone *E-mail*: si@uniparthenope.it